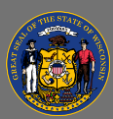

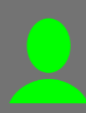

## Print your Certificate of Completion

You may print your certificate after you have completed an online course or ILT session.

- From the Home Page, open the Learning tab in the menu bar and then select Transcript from the dropdown menu.
- Select the Active button on the upper left side on your training transcript.
- 3. Select the **Completed** transcript option from the dropdown menu, to open your completed transcript.
- 4. Locate the course, then select the **View Completion Page** dropdown button on the far right of the course title.
- 5. Select the **View Certificate** option from the dropdown menu.
- 6. The Certificate of Completion document displays.
- 7. To print the certificate, select the **Print D** button.
- 8. To save a copy of the certificate, select the **Download** button and save to your files.

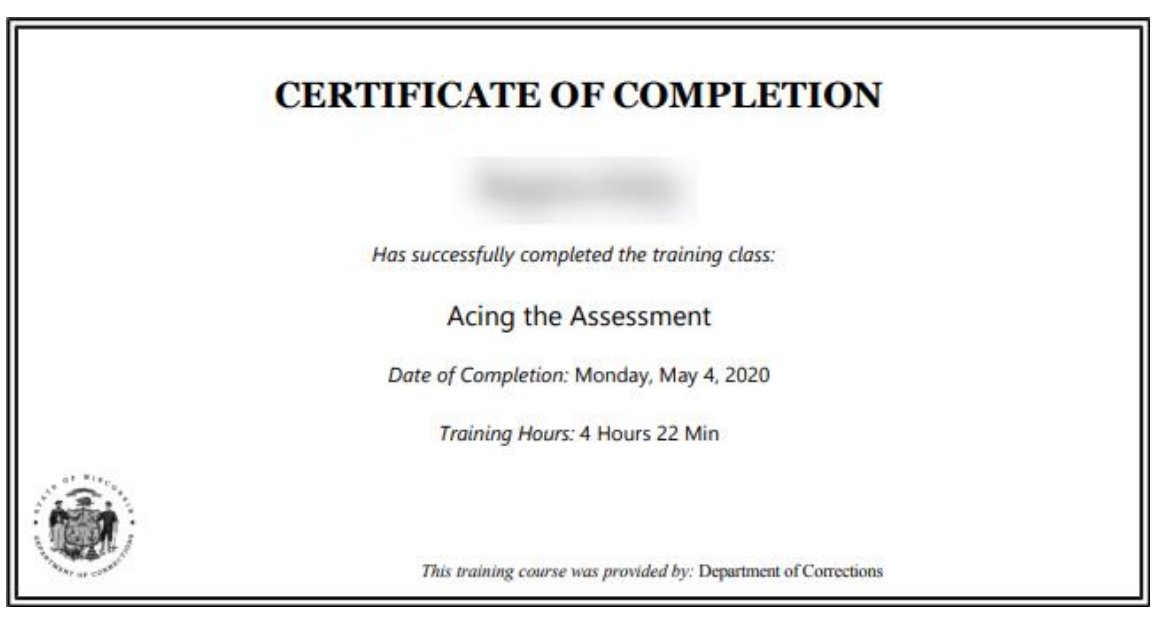

Certificates of Completion for ILT sessions are available only after the attendance roster has been uploaded.

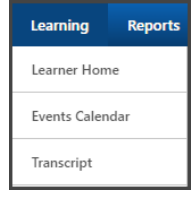

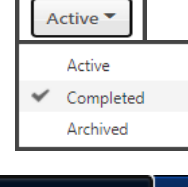

| View Completio              | - |
|-----------------------------|---|
| View Completion Page        |   |
| View Certificate            |   |
| Open Curriculum             |   |
| View Training Details       |   |
| Move to Archived Transcript |   |

Page 1 of 1

Q